# КОРИСНИЧКО УПУТСТВО ЗА ДОСТАВЉАЊЕ ИЗЈАВЕ О НЕАКТИВНОСТИ И ПОСТУПАЊЕ ПО ОБАВЕШТЕЊУ О НЕДОСТАЦИМА

# А. Поступак достављања изјаве о неактивности

ВАЖНА НАПОМЕНА: Пре почетка рада у посебном информационом систему Агенције, корисник треба да изврши проверу података у <u>евиденцији обвезника</u> за правно лице, односно предузетника за које доставља изјаву. Уколико утврди да у овој евиденцији нису ажурни статусни подаци, подаци о законском заступнику, величини, регулативи и обрасцима на којима се саставља извештај, потребно је да **без одлагања упути рекламацију на и-мејл адресу**: <u>obveznicifi@apr.gov.rs</u>. После извршене исправке у евиденцији обвезника, постојаће могућност да се приступи састављању и достављању извештаја применом Посебног информационог система Агенције.

I. Корисници који немају направљен кориснички налог у посебном информационом систему Агенције неопходно је да исти креирају уласком на претходни линк и прате кораке за креирање налога. (Слика 1.)

| Систем за централизовано<br>пријављивање корисника                                      | Креирање корисничког налога |
|-----------------------------------------------------------------------------------------|-----------------------------|
| за пријављивање на систем унесите Вашу адресу                                           | Основни подаци              |
| електронске поште и лозинку.<br>Уколико нисте регистровани креирајте кориснички налог.  | Име:                        |
| Зише информација о поступку креирања корисничког налога<br>иожете прочитати <u>овде</u> | Презиме:                    |
| Електронска пошта:                                                                      | Електронска пошта:          |
| Заша лозинка:                                                                           |                             |

**Напомена**: Корисник је по правилу лице које саставља извештај и уноси податке и документацију у посебни информациони систем Агенције и не мора бити законски заступник.

II. Корисници који имају кориснички налог приступају посебном информационом систему уносом електронске поште (*u-мејл адресе*) и лозинке која је коришћена при креирању корисничког налога. (Слика 2.)

| у ліенција за привредне регистре                                                                                                    |                                |
|----------------------------------------------------------------------------------------------------|--------------------------------|
| Систем за централизовано<br>пријављивање корисника                                                                                                    | Креирање корисничког налога    |
| За пријављивање на систем унесите Вашу адресу<br>електронске поште и лозинку.<br>Уколико нисте регистровани креирајте кориснички налог.<br>Више информација о поступку креирања корисничког налога | Основни подаци<br>Име:         |
| можете прочитати овде<br>Електронска пошта:                                                                                                    | Презиме:<br>Електронска пошта: |
| Ваша лозинка:                                                                                                    |                                |

III. Напомињемо да се у менију "**Упутства**" налазе техничка и корисничка упутства за сваку фазу достављања извештаја почев од креирања захтева до самог потписивања истог. (Слика 3.)

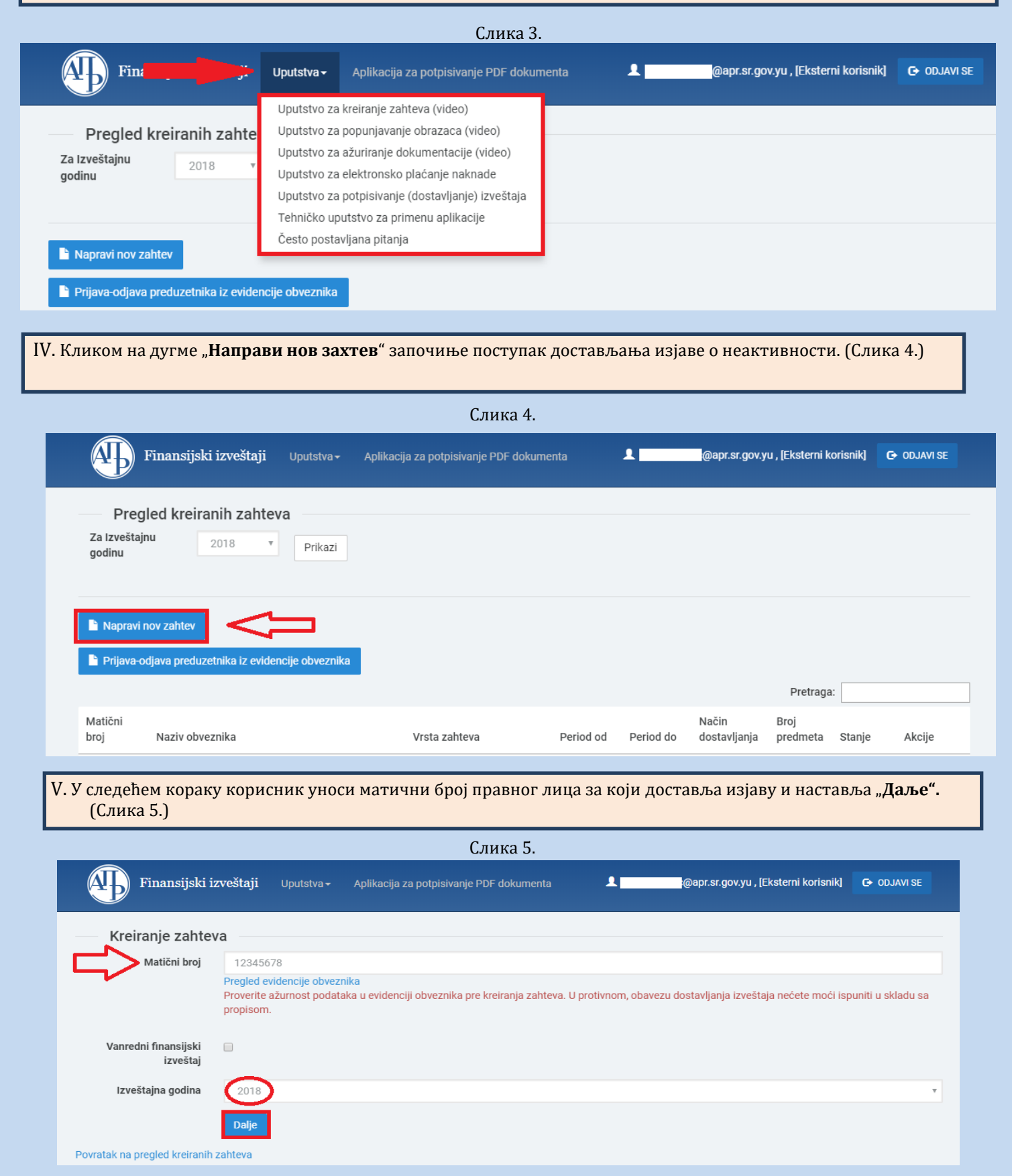

Brankova 25 11000 Beograd (RS)

VI. Након тога појављује се прозор као на следећој слици:

| Finansijski iz                   | zveštaji Uputstva - Aplikacija za potpisivanje PDF dokumenta 👤 @apr.sr.gov.yu , [Eksterni korisnik] 🕞 oDJAV                                                                                                    | SE |
|----------------------------------|----------------------------------------------------------------------------------------------------|----|
| Kreiranje zahtev<br>Matični broj |                                                                                                    |    |
| Naziv obveznika                  |                                                                                                    |    |
| Veličina obveznika               | Mikro<br>Kalkulator veličine za nerazvrstane                                                                                                    | v  |
| Vrsta zahteva                    | IZJAVA-Izjava o neaktivnosti 01.01.2018. 31.12.2018.<br>SI-Podaci za statističke potrebe 01.01.2018. 31.12.2018.                                                                                                    | ļ· |
| Matično pravno lice              | SI_GFI -Podaci za statističke potrebe i redovni godišnji finansijski izveštaj 01.01.2018. 31.12.2018.<br>IZJAVA-Izjava o neaktivnosti 01.01.2018. 31.12.2018.<br>* Obelezava pravno lice koje je istovremeno matično pravno lice koje ima obavezu sastavljanja konsolidovanog finansijskog izveštaja. |    |
|                                  | Dalje                                                                                                    |    |
| Povratak na pregled kreiranih z  | zahteva                                                                                                    |    |

Код опције "Врста захтева", корисник у падајућој листи бира опцију "ИЗЈАВА - Изјава о неактивности".

Уколико обвезник нема верификовану величину из претходне године (*новоосновани или нема јавно објављен исправан финансијски извештај за 2017.*), уноси податак о величини (микро, мало, средње или велико) коју утврђује самостално или уз помоћ калкулатора. (Слика 6.)

|                               | Слика 6.                                                                                                    |       |
|-------------------------------|----------------------------------------------------------------------------------------------------|-------|
| Finansijski i                 | izveštaji Uputstva – Aplikacija za potpisivanje PDF dokumenta 💄 @apr.sr.gov.yu , [Eksterni korisnik] 🕒 ODJ/                          | VI SE |
| Kreiranje zahte               | eva                                                                                                    |       |
| Matični broj                  |                                                                                                    |       |
| Naziv obveznika               |                                                                                                    |       |
| Veličina obveznika            | BezOznake Kaikulator veličine za nerazvrstane                                                                                        | Ŧ     |
| Vrsta zahteva                 | IZJAVA-Izjava o neaktivnosti 01.01.2018. 31.12.2018.                                                                                 | v     |
| Matično pravno lice           |                                                                                                    |       |
|                               | * Obeležava pravno lice koje je istovremeno matično pravno lice koje ima obavezu sastavljanja konsolidovanog finansijskog izveštaja. |       |
|                               | Dalje                                                                                                    |       |
| Povratak na pregled kreiranih | h zahteva                                                                                                    |       |
|                               |                                                                                                    |       |

#### VII. У следећем кораку корисник бира опцију "Креирај". (Слика 7.)

| Pinansijski iz                 |                                                                                                    |
|--------------------------------|----------------------------------------------------------------------------------------------------|
| Kreiranje zahtev               | ra                                                                                                    |
| Matični broj                   |                                                                                                    |
| Naziv obveznika                |                                                                                                    |
| Vrsta zahteva                  | Izjava_O_Neaktivnosti                                                                                                    |
| Početak izveštajnog<br>perioda | 01/01/2018                                                                                                    |
| Kraj izveštajnog perioda       | 12/31/2018                                                                                                    |
| Matično pravno lice            |                                                                                                    |
| Obveznik vrši reviziju         | * Obeležava pravno lice koje nije obavezno da vrši reviziju, a želi da dostavi Revizorski izveštaj radi javnog objavljivanja. |
| Veličina obveznika             | Mikro                                                                                                    |
| Računovodstvena<br>regulativa  | Pravilnik Ministarstva                                                                                                    |
| Način dostavljanja             | Sa elektronskim potpisom                                                                                                    |

# VIII. Кликом на дугме "Креирај" појављује се следећа страница:

| Слика   | 8 |
|---------|---|
| duinina | 0 |

| Finansijski izveštaji Uputstva - Aplikacija za potpisivanje PDF dokumenta                                                                                                    | @apr.sr.gov.yu , [Eksterni korisnik] 🕒 ODJAVI SE                                                                                                    |
|----------------------------------------------------------------------------------------------------|----------------------------------------------------------------------------------------------------|
| Obrada zahteva                                                                                                    |                                                                                                    |
| Poslovno ime:<br>Datum osnivanja: Broj meseci poslovanja: 12 Veličina: Mikro<br>Broj zahteva: 2efe8fe1-3b88-4fde-b933-6728afa84502<br>Vrsta zahteva: Izjava o neaktivnosti<br>Izveštajni period: 01.01.2018 - 31.12.2018<br>Status: U pripremi<br>Datum podnošenja:                                                            | Matični broj: PIB:<br>Delatnost:<br>Vrši reviziju: Matično pravno lice: Računovodstvena regulativa: Pravilnik Ministarstva<br>Način podnošenja: Sa elektronskim potpisom<br>Broj predmeta:<br>Datum kreiranja zahteva: |
| Provera DOKUMENTACIJE - broj grešaka: 1, broj upozorenja: 0                                                                                                    | Prikaži                                                                                                    |
| Provera PODATAKA - broj grešaka: 1, broj upozorenja: 0                                                                                                    | Prikaži                                                                                                    |
| <ul> <li>Podaci o licu odgovornom za sastavljanje izveštaja</li> <li>Obrasci za unos podataka</li> <li>Dokumentacija</li> <li>Podaci o zakonskim zastupnicima</li> <li>Obaveštenja, potvrde i dopisi 0</li> <li>Status naplate zahteva / Instrukcije za plaćanje • Riiknite za detaljne instrukcije u vezi plaćanja</li> </ul> | Prikaži sve nedostatke                                                                                                    |
| © 2019 - Agencija za privredne registre, Brankova 25, 11000 Beograd, Srbija; Info centar +381 11 20 23 3                                                                                                    |                                                                                                    |

#### Објашњење слике 8. :

- 1. У делу "Подаци о лицу одговорном за састављање извештаја" не треба уносити ништа.
- 2. У делу "Обрасци за унос података" не уноси се ништа, јер се уз Изјаву о неактивности не достављају

обрасци.

- 3. У делу "**Документација**" обавезно се додаје документ "Изјава о неактивности" (детаљније у наставку).
- 4. У делу "**Подаци о законским заступницима**" уносе се подаци о законском заступнику који потписује изјаву (детаљније у наставку).
- 5. У делу "**Обавештења, потврде и дописи**" налазе се евентуално сва обавештења, потврде и остала документација коју обвезник добија од АПР-а.
- У делу "Статус наплате захтева/Инструкције за плаћање" приказане су инструкције у вези са плаћањем накнаде. Кликом на иконицу 
   добијају се детаљне инструкције у вези плаћања.

**Напомена**: Враћање на претходни екран не врши се командом **Васк (Назад)** у интернет претраживачу већ искључиво путем линкова на дну екрана ("Повратак на обраду захтева"; "Повратак на преглед креираних захтева"; и слично). (Слика 9.)

|                                                                                                    |    | Слика 9. |                                         |
|----------------------------------------------------------------------------------------------------|----|----------|-----------------------------------------|
| Saglasnost zakonskog zastupnika sa<br>sadržinom Izjave o neaktivnosti koju je<br>potpisao drugi zakonski zastupnik | ¥. |          | Ažuriraj elektronski<br>ulazni dokument |
| Ostalo                                                                                                    | ×. |          | Ažuriraj elektronski<br>ulazni dokument |
| Povratak na obradu zahteva                                                                                         |    |          |                                         |
|                                                                                                    |    |          |                                         |

IX. Документација - кликом на овај линк, добија се страница путем које се доставља документација:

|                                                                                                    |                         | Слик            | a 10.                                        |                                                                                                    |                                                                                     |                                                                                                    |
|----------------------------------------------------------------------------------------------------|-------------------------|-----------------|----------------------------------------------|----------------------------------------------------------------------------------------------------|-------------------------------------------------------------------------------------|----------------------------------------------------------------------------------------------------|
| Dokumentacija                                                                                                    |                         |                 |                                              |                                                                                                    |                                                                                     |                                                                                                    |
| Poslovno ime:<br>Datum osnivanja: Broj meseci poslovanja: 12 Veličina: Mikro<br>Broj zahteva: 2efe8fe1-3b88-4fde-b933-6728afa84502<br>Vrsta zahteva: Izjava o neaktivnosti<br>Izveštajni period: 01.01.2018 - 31.12.2018<br>Status: U pripremi<br>Datum podnošenja: |                         |                 | Ma<br>Del<br>Vrš<br>Rači<br>Na<br>Brc<br>Dat | tični broj:<br>latnost:<br>ŝi reviziju: 🔲 Matično<br>čunovodstvena regula<br>čin podnošenja: Sa el<br>oj predmeta:<br>tum kreiranja zahteva | PIB: `<br>o pravno lice:<br>ativa: Pravilnik Minista<br>ativonskim potpisom<br>n: ` | rstva                                                                                                    |
| Provera DOKUMENTACIJE - broj grešaka<br>daj elektronski ulazni dokument                                                                                                    | : 0, broj upozorenja: 0 |                 | 1.                                           | 1                                                                                                    | 5. Aplikacija za p                                                                  | ootpisivanje PDF dokumenta                                                                                                    |
| aziv dokumenta<br>ziava o peaktivposti                                                                                                    | 7100058593943           | Obavezan potpis | Obavezan                                     | Napomena                                                                                                    | Za objavu                                                                           |                                                                                                    |
| jura o neukamoda                                                                                                    |                         | æ               | <b>*</b>                                     |                                                                                                    | æ                                                                                   | 2. Azdriraj elektronski<br>ulazni dokument<br>Izbriši ulazni<br>dokument<br>Prikaži dokument                                                                                                    |
| iokaz o uplati naknade                                                                                                    | 7100058593950           |                 |                                              |                                                                                                    |                                                                                     | <ol> <li>Azuriraj elektronski<br/>ulazni dokument<br/>izbriši ulazni<br/>dokument<br/>Prikaži dokument</li> <li>Ažuriraj elektronski<br/>ulazni dokument<br/>izbriši ulazni<br/>dokument<br/>Prikaži dokument</li> </ol>                                   |
| okaz o uplati naknade<br>aglasnost zakonskog zastupnika sa<br>adržinom Izjave o neaktivnosti koju je<br>otpisao drugi zakonski zastupnik                                                                                                    | 7100058593950           |                 |                                              |                                                                                                    |                                                                                     | <ol> <li>Azuriraj elektronski<br/>ulazni dokument<br/>Prikaži dokument</li> <li>Ažuriraj elektronski<br/>ulazni dokument</li> <li>Izbriši ulazni<br/>dokument<br/>Prikaži dokument</li> <li>Ažuriraj elektronski<br/>ulazni dokument</li> </ol>            |
| iokaz o uplati naknade<br>aglasnost zakonskog zastupnika sa<br>adržinom izjave o neaktivnosti koju je<br>otpisao drugi zakonski zastupnik<br>stalo                                                                                                    | 7100058593950           |                 |                                              |                                                                                                    |                                                                                     | <ol> <li>Jazni dokument<br/>izbriši ulazni<br/>dokument<br/>Prikaži dokument</li> <li>Ažuriraj elektronski<br/>ulazni dokument</li> <li>Izbriši ulazni<br/>dokument</li> <li>Prikaži dokument</li> <li>Ažuriraj elektronski<br/>ulazni dokument</li> </ol> |

### Објашњење слике 10.:

1. У колони "Обавезан" штиклирана су документа која је правно лице обавезно да достави, односно

Изјаву о неактивности.

- 2. Документ се уноси кликом на "**Ажурирај електронски улазни документ**" у истом реду са документом који се жели приложити. Отвара се страница на којој се бира дугме Choose File затим се проналази одговарајући документ у компјутеру и кликом на "**Ажурирај**" дати документ се уноси у систем (поступак поновити за сваки документ који се прилаже).
- 3. Уколико је додат погрешан документ или је на погрешном месту, исти можете обрисати кликом на **"Избриши улазни документ"** и поновити поступак ажурирања исправног документа.
- 4. Линк "Додај електронски улазни документ" се користи за додавање додатних докумената која нису наведена на приказаној листи.
- 5. Путем линка "Апликација за потписивање ПДФ докумената" можете извршити потписивање документације која се прилаже уз извештај, пре њиховог учитавања у посебни информациони систем, како би се избегли проблеми у вези примене електронског потписа. Такође, исти линк налази се и на почетној страни ПИС-ФИ система.

| Finan                                                                                                    | sijski izveštaji Uputa               | stva - Aplikacija za potpisivanje PDF doku | imenta | @apr.sr.gov.yu , [Eksterni korisnik] | C+ ODJAVI SE |
|----------------------------------------------------------------------------------------------------|--------------------------------------|--------------------------------------------|--------|--------------------------------------|--------------|
| Pregled ki<br>Za izveštajnu<br>godinu                                                                                                    | 2018 T Pr                            | ikazi                                      |        |                                      |              |
| Napravi nov zahr Prijava-odjava prijava-odjava prijava prijava prijav | tev<br>reduzetnika iz evidencije obv | veznika                                    |        |                                      |              |

#### Напомене:

- Документа са означеном колоном "Обавезан потпис" пре него што се унесу (ажурирају) у апликају морају бити потписана квалификованим електронским потписом.
- Уколико за потписивање Изјаве о неактивности постоји ограничење супотписом, супотписник даје своју сагласност као документ у слободној форми и иста се уноси у систем на одговарајуће место.

X. Подаци о законским заступницима - кликом на овај линк, приказује се страница у којој се уносе подаци о законском заступнику који потписује изјаву:

|                                                        |                               |                               | Сли         | ка 11. |         |          |                    |         |
|--------------------------------------------------------|-------------------------------|-------------------------------|-------------|--------|---------|----------|--------------------|---------|
| Provera DOM                                            | UMENTACIJE - bro              | oj grešaka: ③, broj upozorenj | a: 🕕        |        |         |          |                    | Prikaži |
| Provera PODATAKA - broj grešaka: 6, broj upozorenja: 0 |                               |                               |             |        | Prikaži |          |                    |         |
| Zakonski za                                            | istupnici                     |                               |             |        |         |          |                    |         |
| Ime                                                    | Prezime                       | JMBG                          | Broj pasoša | Država | Email   | Funkcija | 1.                 |         |
| ан                                                     | ић.                           |                               |             | Србија |         | Директор | Dodaj u potpisnike |         |
| Potpisnici<br>Dodaj potpisnik                          | 2.<br>sa koji nije na listi z | akonskih zastupnika           |             |        |         |          |                    |         |
| Ime                                                    | Prezime                       | JMBG                          | Broj pasoša |        | Država  | Email    | Funkcija           |         |
| Povratak na ob                                         | radu zahteva                  |                               |             |        |         |          |                    |         |

Подаци о потписнику могу се унети на 2 начина (Слика 11.):

1. Кликом на дугме "Додај у потписнике" поред имена законског заступника који ће потписати изјаву. Обавезно се уноси и-мејл законског заступника и затим снима.

2. Уколико законски заступник није приказан, кликом на дугме **"Додај потписника који није на листи законских заступника"** потребно је унети податке о законском заступнику и снимити их у апликацију.

**НАПОМЕНА**: Изјаву мора да потпише законски заступник. Дакле, могућност додавања потписника постоји само због тога што ови подаци нису увек ажурни у евиденцији обвезника коју води Регистар. Препорука је да уколико изаберете ову могућност обавезно и доставите документ из кога се може утврдити да потписник ипак има својство законског заступника (извод из надлежног регистра и сл.).

XI. Потписивање и достављање извештаја Агенцији

Када је завршен поступак састављања захтева - извештаја у апликацији (Изјаве о неактивности) и под условом да је у делу "Провера ДОКУМЕНТАЦИЈЕ" број грешака 0, **потписивање и достављање врши се на** следећи начин:

1. Путем линка "Повратак на преглед креираних захтева" или кликом на лого АПР-а у горњем левом углу (Слика 12.), приказује се преглед свих креираних захтева у датом корисничком налогу.

| Finansijski izveštaji Uputstva - Aplikacija za potpisivanje PDF dokumenta                                                                                                    | 👤@apr.sr.gov.yu , [Eksterni korisnik] 🛛 🕞 ODJAVI SE                                                                                                    |
|----------------------------------------------------------------------------------------------------|----------------------------------------------------------------------------------------------------|
| Obrada zahteva                                                                                                    |                                                                                                    |
| Poslovno ime:Datum osnivanja:Broj meseci poslovanja: 12Veličina: MikroBroj zahteva: 2efe8fe1-3b88-4fde-b933-6728afa84502Vrsta zahteva: Izjava o neaktivnostiIzveštajni period: 01.01.2018 - 31.12.2018Status: U pripremiDatum podnošenja: | Matični broj: PIB:<br>Delatnost<br>Vrši reviziju: Matično pravno lice: Računovodstvena regulativa: Pravilnik Ministarstva<br>Način podnošenja: Sa elektronskim potpisom<br>Broj predmeta:<br>Datum kreiranja zahteva: |
| Provera DOKUMENTACIJE - broj grešaka: 🕕, broj upozorenja: 🕕                                                                                                    |                                                                                                    |
| Provera PODATAKA - broj grešaka: 0, broj upozorenja: 1                                                                                                    | Prikaž                                                                                                    |
| Podaci o licu odgovornom za sastavljanje izveštaja<br>Obrasci za unos podataka<br>Dokumentacija<br>Podaci o zakonskim zastupnicima<br>Obaveštenja, potvrde i dopisi ①<br>Status naplate zahteva / Instrukcije za plaćanje ③               | Prikaži sve nedostat                                                                                                    |
| Status naplate zahteva / Instrukcije za plaćanje                                                                                                    |                                                                                                    |

Слика 12.

© 2019 - Agencija za privredne registre, Brankova 25, 11000 Beograd, Srbija; Info centar +381 11 20 23 350

2. За захтев који треба потписати, изабрати опцију **Q PREGLED** (као на слици 13.):

| <b>A</b>                                         | Finansijski izveštaji                      | Uputstva <del>-</del> | Aplikacija za potpisivanje PDF dokur | nenta      | 1          | @apr.sr.gov.y                  | u , [Eksterni k              | orisnik]      | 🕞 ODJAVI SE                       |
|--------------------------------------------------|--------------------------------------------|-----------------------|--------------------------------------|------------|------------|--------------------------------|------------------------------|---------------|-----------------------------------|
| Preg<br>Za Izveštaj<br>godinu                    | led kreiranih zahtev<br>nu 2018 v          | <b>a</b><br>Prikazi   |                                      |            |            |                                |                              |               |                                   |
| <ul> <li>Napravi i</li> <li>Prijava-o</li> </ul> | nov zahtev<br>djava preduzetnika iz eviden | cije obveznika        |                                      |            |            |                                |                              |               |                                   |
| Matični<br>broj                                  | Naziv obveznika                            |                       | Vrsta zahteva                        | Period od  | Period do  | Način<br>dostavljanja          | Pretraga<br>Broj<br>predmeta | : Stanje      | Akcije                            |
|                                                  |                                            |                       | Izjava o neaktivnosti                | 01.01.2018 | 31.12.2018 | Sa<br>elektronskim<br>potpisom |                              | U<br>pripremi | C IZMENI<br>Q PREGLED<br>X OBRIŠI |

 Копирањем линка захтева (као на слици 14.) и његовим слањем законском заступнику, он добија приступ истом прегледу и може да прегледа унете податке, потпише и достави извештај са свог рачунара где год да се налази.

| 🕒 Pregled zahteva - AP 🗴 🔽                                                                                                   |                      |             |                            |             |
|----------------------------------------------------------------------------------------------------|----------------------|-------------|----------------------------|-------------|
| 🗧 🗧 C 🔓 https://aplikacije3.apr.gov.rs/fiexternal/FiZahtev/PregledZahteva/e1ef2422-2ee9-49de-a347-30455f900db1?hash=B5863DE7 | 4B4C8CC7EA182CFFB828 | 36B46FB4679 | 61 LINK                    |             |
| 🛱 Apps 🕝 Google 🕸 APR 🖉 🕮 👘 👘 👘 👘 👘 👘 👘 👘 👘 👘 👘 👘 👘                                                                          |                      | Eddorgh     | n. Ne                      |             |
|                                                                                                    | Cut                  | CHI=X       |                            |             |
|                                                                                                    | Сору                 | CHI+C       | c.w2 , [Eksterni korisnik] | 🕒 ODJAVI SE |
| <b>A D</b> Finansijski izvestaji                                                                                             | Paste                | Curl+V      |                            |             |
|                                                                                                    | Paste and search     |             |                            |             |
|                                                                                                    | Delete               |             |                            |             |
| (Pregled zahteva)                                                                                                    | Select all           | Corl+A      |                            |             |
| ,                                                                                                    | Edit search engines  |             |                            |             |

Напомена: Пре потписивања захтева, законски заступник је дужан да изврши проверу и утврди да ли је сагласан са достављеним извештајем (Изјавом о неактивности). После достављања Изјаве о неактивности обвезник неће бити у могућности да достави Извештај за статистичке потребе и Редовни годишњи финансијски извештај за 2018. годину.

4. На дну странице се налази дугме "ЗАПОЧНИ ПОДНОШЕЊЕ" на које треба кликнути и затим одабрати квалификовани електронски сертификат законског заступника (инструкције око потписивања имате у <u>Техничким упутством за потписивање докумената и захтева квалификованим електронским</u> <u>сертификатом</u> почев од 14. стране).

Чином потписивања захтева, исти је аутоматски достављен Агенцији, добија ФИН број (о чему корисник одмах добија информацију у систему) и прелази из статуса "**У припреми**" у статус "**Спреман за мануелну употребу**". Од тог момента изјава је запримљена у Агенцији и корисник нема могућности да врши исправке и корекције у истој.

# В. Поступање по обавештењу о недостацима

Уколико се у поступку обраде утврде одређени недостаци везани за достављену изјаву, јавно се објављује "Обавештење о утврђеним недостацима" и обвезник о томе добија нотификацију на и-мејл адресу корисничког налога и и-мејл законског заступника.

Обавештење о утврђеним недостацима обвезника доступно је:

- 1. У апликацији на линку "Обавештења, потврде, дописи...", или
- 2. На сајту у делу "Финансијски извештаји" "Претрага евиденције обвезник" или преко линка http://pretraga2.apr.gov.rs/pretraga0bveznikaFI/ уносом матичног броја, ПИБ-а или назива, избором опције "Предмети у раду" и клика на дугме "Детаљи" за изабрани извештај.

Након слања обавештења о недостацима за одређени извештај, корисник који је састављао дати извештај поново добија приступ целокупном извештају ради отклањања утврђених недостатака. Утврђени недостаци исправљају се у поступку који је сличан састављању извештаја. У "Прегледу креираних захтева" потребно је изабрати извештај за који је објављено обавештење о недостацима и кликом на 🕑 IZMENI (Слика 15.) улази се у извештај у коме треба исправити недостатке из обавештења (нпр. Уколико неки документ није исправан, потребно је обрисати га помоћу одговарајуће команде и потом ажурирати исправан документ као што је раније објашњено).

|                            |                                                 |                       | СЛИКА                               | a 15.      |            |                                |                                    |                          |
|----------------------------|-------------------------------------------------|-----------------------|-------------------------------------|------------|------------|--------------------------------|------------------------------------|--------------------------|
| <b>A</b>                   | Finansijski izveštaji                           | Uputstva <del>-</del> | Aplikacija za potpisivanje PDF doku | menta      | 1          | @apr.sr.gov.y                  | u , [Eksterni korisnik             | ] 🕒 ODJAVI SE            |
| Pre<br>Za Izvešt<br>godinu | egled kreiranih zahtev<br>ajnu 2018 v           | <b>/a</b><br>Prikazi  |                                     |            |            |                                |                                    |                          |
| 🖹 Naprat                   | vi nov zahtev<br>⊦odjava preduzetnika iz evider | ncije obveznika       |                                     |            |            |                                |                                    |                          |
| Matični<br>broj            | Naziv obveznika                                 |                       | Vrsta zahteva                       | Period od  | Period do  | Način<br>dostavljanja          | Pretraga:<br>Broj<br>predmeta Stan | je Akcije                |
|                            |                                                 |                       | Izjava o neaktivnosti               | 01.01.2018 | 31.12.2018 | Sa<br>elektronskim<br>potpisom | pripr                              | emi Q PREGLE<br>X OBRIŠI |

Када исправите све утврђене недостатке потребно је да поново потпишете захтев као приликом првог достављања (објашњено у тачки ХІ. на страни 7.).

Уколико су отклоњени сви недостаци, Изјава о неактивности ће бити уписана у Регистар и јавно објављена на интернет страници Агенције.

Уколико имате додатних питања или Вам нешто у упутству није јасно, питања можете послати на следећу и-мејл адресу: finizvestaji@apr.gov.rs